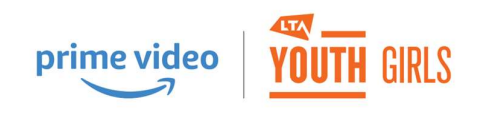

# **Prime Video LTA Youth Girls Booking Instructions**

INTRODUCTION AND FOLLOW ON COURSES NEED TO BE BOOKED SEPARATELY.

Follow on course must be booked before the introduction course starts to benefit from the discount.

We apologise for the complexity of booking but this is an LTA booking system, they are working to make it easier for the future.

## Intro course booking

Click the link for the intro course you want:

| Age  | Day       | Time  | Introduction course: £35 | Follow On course: £30* (save £10 if booked together) |
|------|-----------|-------|--------------------------|------------------------------------------------------|
| 5-8  | Wednesday | 17:00 | 17 Apr to 23 May         | 5 June to 17 July                                    |
| 5-8  | Thursday  | 16:00 | <u>18 Apr to 24 May</u>  | 6 June to 18 July                                    |
| 9-11 | Thursday  | 17:00 | <u>18 Apr to 23 May</u>  | <u>6 June to 18 July</u>                             |
| 9-11 | Friday    | 17:00 | <u>19 Apr to 24 May</u>  | 7 June to 19 July                                    |
| 5-8  | Saturday  | 09:15 | 20 Apr to 25 May         | 8 June to 20 July                                    |

Booking (Click the dates to book, please see important booking notes below)

### This will take you to the LTA website.

Click "Sign in" to go to your LTA Advantage Profile (if you are a regular user you may already be signed in and see the "Book class" button instead, if so jump to this section

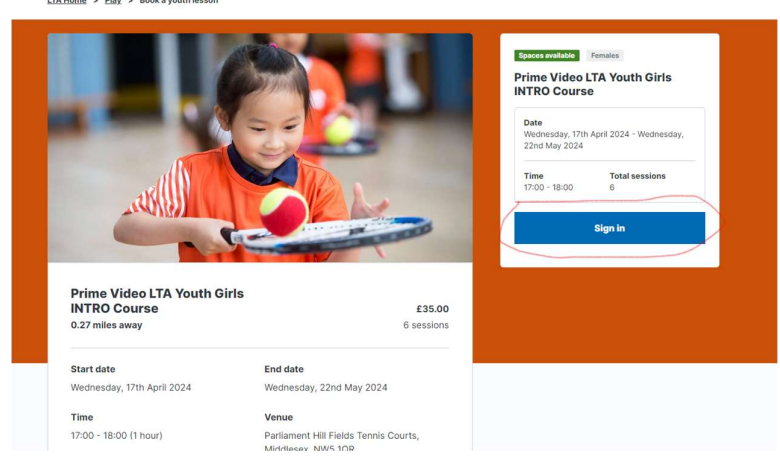

# RST

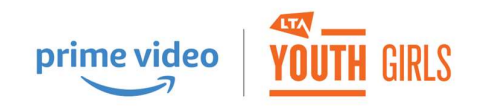

Log in.

If you don't have an LTA Advantage Account you will need to create one (in your own name, not your child's)

|     | LTA                 | TENNIS<br>FOR BRITAIN      |      |
|-----|---------------------|----------------------------|------|
|     | Username            |                            |      |
|     |                     | s                          | how  |
| A.  | Forgot my username  | Forgot my pass             | word |
|     | 0                   | ; in                       |      |
| 100 | Don't have an accou | nt? <u>Sign up for fre</u> | e    |
|     | a and a fai         | 1 64                       |      |

Once you have logged in or registered, click "Book class"

<u>LTA Home</u> > <u>Play</u> > Book a youth lesson

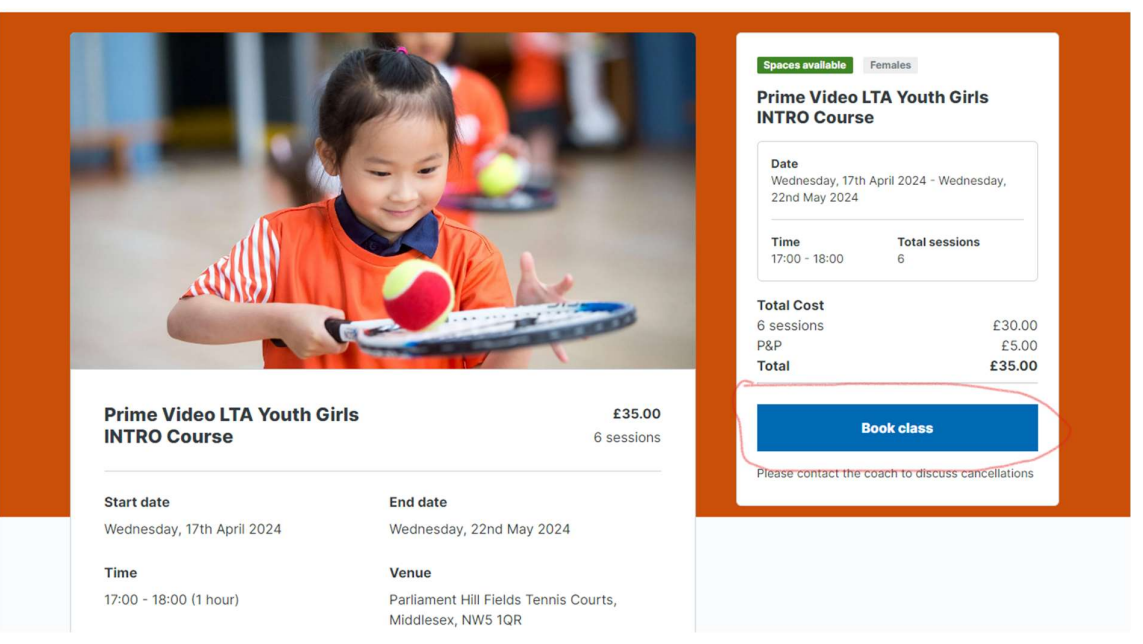

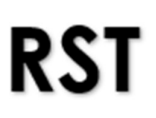

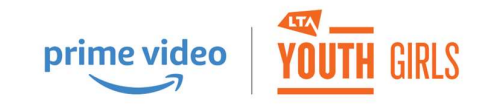

# Select your daughter's name

| , , |                                       |                                 |            |              |                                                              | 4                                                            | Tickets 🗒 | Shop 🖞 |
|-----|---------------------------------------|---------------------------------|------------|--------------|--------------------------------------------------------------|--------------------------------------------------------------|-----------|--------|
|     | PLAY                                  | COMPETE F                       | AN ZONE RO | LES & VENUES | NEWS                                                         | WHAT WE DO                                                   | Q         | AH     |
| l   | Checkou                               | ut                              |            |              |                                                              |                                                              |           |        |
| F   | Player Details                        |                                 |            |              | Booking de                                                   | etails                                                       | £ 35.00 🔺 |        |
| F   | lease provide the details<br>agister. | of the individual that you woul | d like to  |              | Prime Video I<br>Course                                      | TA Youth Girls INTRO                                         | Edit      |        |
|     | Jo Blogs<br>Age: 7<br>Female          |                                 |            |              | 6 Sessions:<br>Wednesday, 1<br>Wednesday, 2                  | 7th April 2024<br>24th April 2024                            |           |        |
|     | Jo Blogs<br>Age: 7<br>Female          |                                 |            |              | Wednesday, 1<br>Wednesday, 8<br>Wednesday, 1<br>Wednesday, 2 | st May 2024<br>8th May 2024<br>5th May 2024<br>22nd May 2024 |           |        |
|     | Jo Blogs<br>Age: 7<br>Female          |                                 |            |              | Total                                                        |                                                              | £ 35.00   |        |

## If she doesn't have a profile yet, go to "Add player", then add her details.

| Buy                                                                     | r tickets to the summer grass court season                                                                 |                   |
|-------------------------------------------------------------------------|----------------------------------------------------------------------------------------------------|-------------------|
| Player Details                                                          | Booking details                                                                                            | £35.00 ▲          |
| Please provide the details of the individual that you would I register. | o Prime Video LTA Youth Girls<br>Course                                                                    | INTRO <u>Edit</u> |
| Jo Blogs<br>Age: 7<br>Female                                            | 6 Sessions:<br>Wednesday, 17th April 2024<br>Wednesday, 24th April 2024                                    |                   |
| Jo Blogs<br>Age: 7<br>Female                                            | Wednesday, 1st May 2024<br>Wednesday, 8th May 2024<br>Wednesday, 15th May 2024<br>Wednesday, 22nd May 2024 |                   |
| Jo Blogs<br>Age: 7<br>Female                                            | Total                                                                                                    | £ 35.00           |
|                                                                         |                                                                                                    |                   |
|                                                                         |                                                                                                    |                   |
| Add a new player                                                        |                                                                                                    |                   |

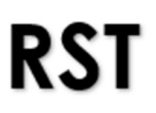

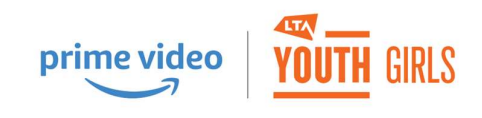

Chose t-shirt size, add delivery address, credit card details, then click "Book now"

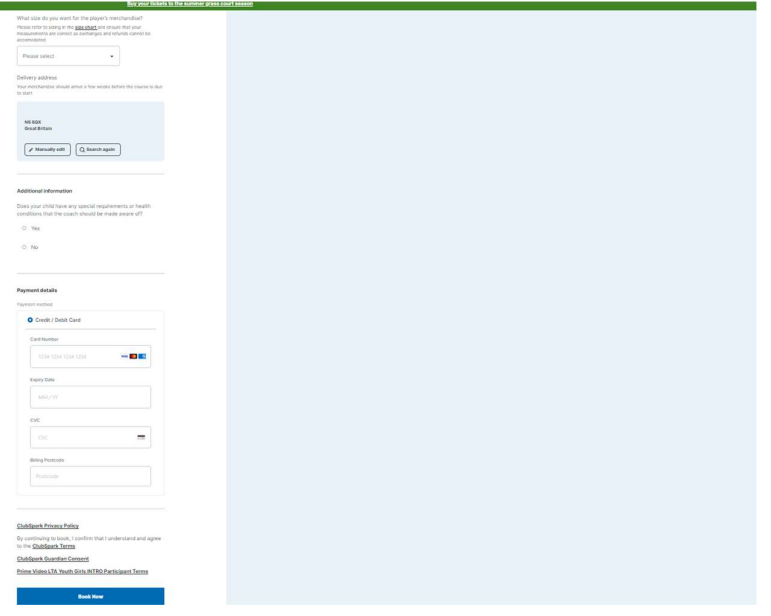

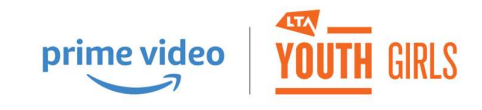

## Follow on course booking

Return to Rudolph School of Tennis Website and select junior coaching

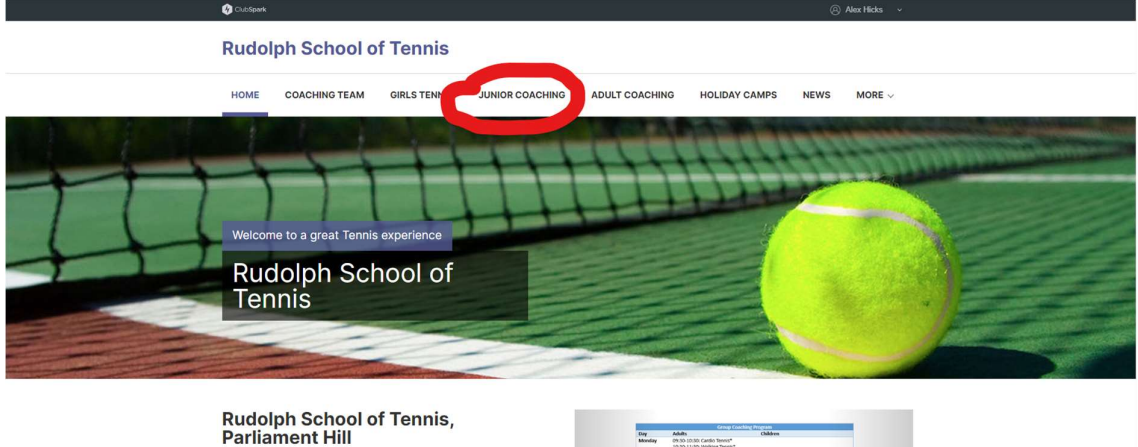

| Parliament Hill                                                     | Monday      | 05:30 10:30 Cardio Tennis"<br>10:30 11:30 Walking Tennis"<br>18:00 19:00 Adult Improvers"<br>18:00 19:00 Adult Improvers"      | Castra                                                                                                    |   |
|---------------------------------------------------------------------|-------------|----------------------------------------------------------------------------------------------------|----------------------------------------------------------------------------------------------------|---|
| We offer tennis lessons for everyone from young children, to adults | Tuesday     | 10:00-11:00 intermediate/Advanced*<br>12:00-13:00 intermediate/Advanced*<br>13:00-14:00 Regimer/Improver                       | 16:00-17:00: Red. 5-6*<br>17:00-18:00: Crange/Green: 8-12*                                                                                               |   |
| and people with disabilities.                                       | Vierdoenday | 09:00:10:00: Intermediate<br>20:30-12:00: Intermediate/Advanced<br>17:00:15:00: Between Intermet*                              | 17.00.38.00 (arts only services 3.4*                                                                                                    |   |
| -Private lessons                                                    | Thursday    | 15:00-17:00 Beginner/Improver*<br>17:00-18:00 Beginner/Improver*<br>18:00-19:00 Adult Reginners<br>19:00-20:00 Adult Reginners | 16:00-17:00: Girls only session: 5-8*<br>16:00-17:00: Oranga/Green: 8-12*<br>17:00-18:00: Girls only section: 9-11*<br>17:00-18:00: Green/Yellow: 12-35* |   |
| -School holiday camps                                               | friday      | 09:00-10:00: Beginner/Improver<br>12:00-13:00: Beginner/Improver<br>12:00-13:00: Improvers                                     |                                                                                                    |   |
| -Children weekend and after school club                             | Saturday    | 09:00 10:00 Beginter/Improver                                                                                                  | 09:05-00:00:0H only session: 5-8"                                                                                                    | 0 |
| -Adult group lessons                                                |             | 11:00-12:00 Degimer/Improver<br>12:00-13:00 Improver/Intermediate                                                              | 11:00-12:00: Orange/Green: 9-12<br>12:00-13:00: Vellow: 12-06                                                                                            |   |

Filter by Prime Vido LTA Youth Girls Follow On, then click Apply Filters

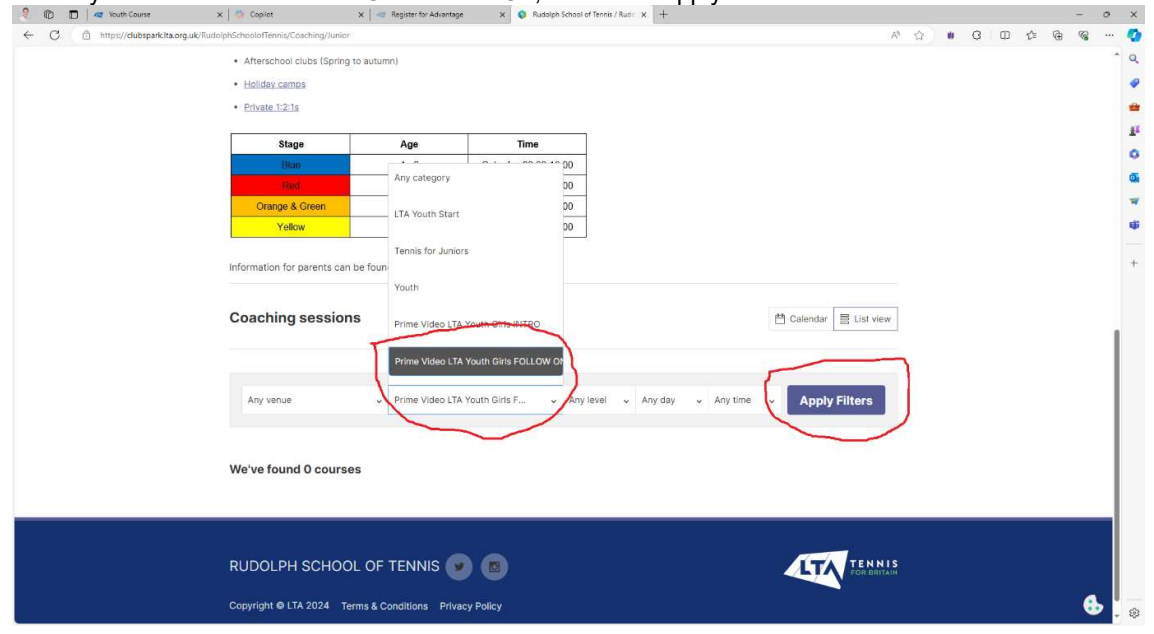

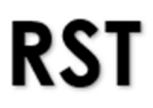

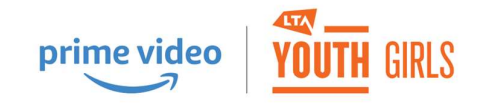

#### Select your preferred course

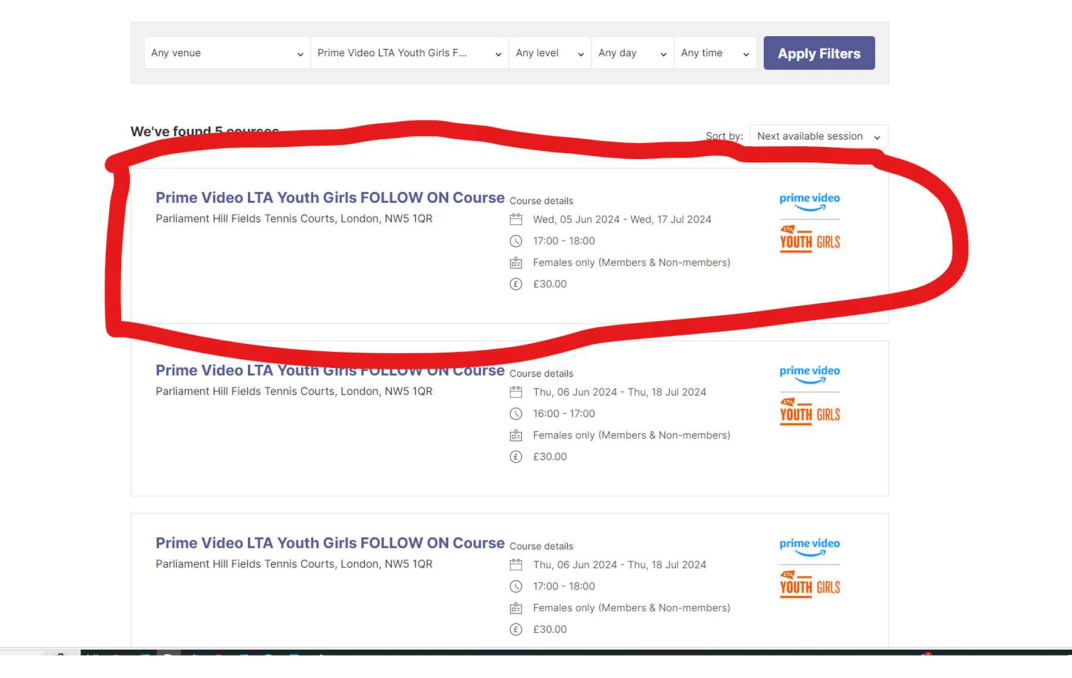

#### Click "Book now"

#### **Rudolph School of Tennis**

HOME COACHING TEAM GIRLS TENNIS JUNIOR COACHING ADULT COACHING HOLIDAY CAMPS NEWS MORE ~

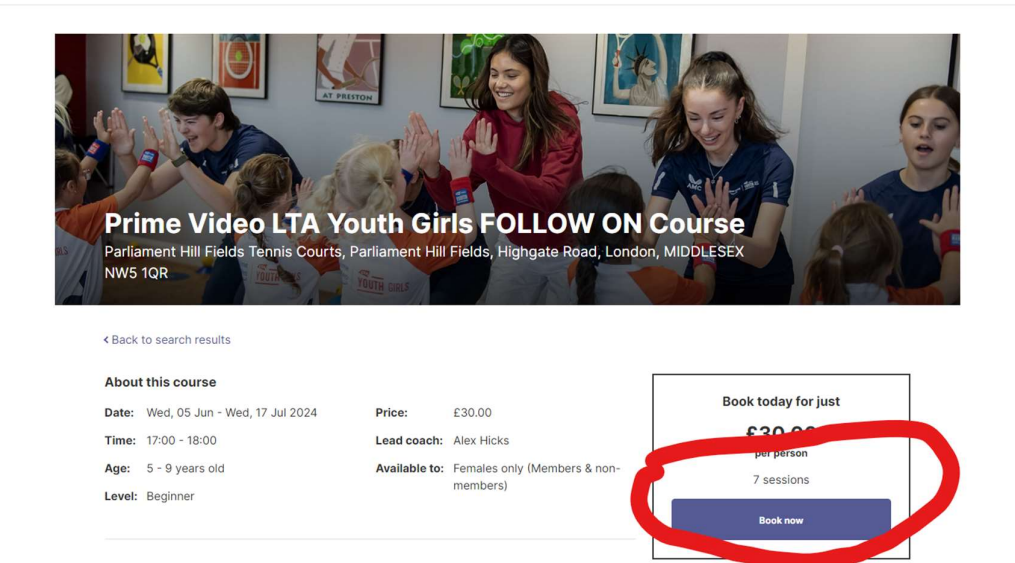

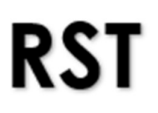

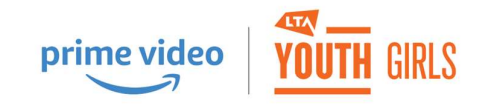

Select your child's name, tick the 1<sup>st</sup> 2 check boxes (and the 3<sup>rd</sup> box if you want to hear about other great offers like this one in the future) then click checkout.

| <complex-block></complex-block>                                                                                                    |                                                                                                    | Rudolph School of Tennis                                                                                                    | S                                                                                                    |                                                                                      |       |
|----------------------------------------------------------------------------------------------------|----------------------------------------------------------------------------------------------------|----------------------------------------------------------------------------------------------------|----------------------------------------------------------------------------------------------------|--------------------------------------------------------------------------------------|-------|
| <complex-block></complex-block>                                                                                                    |                                                                                                    | HOME COACHING TEAM GIRLS TENN                                                                                                    | NIS JUNIOR COACHING ADULT COACHING                                                                                                    | HOLIDAY CAMPS NEWS MORE                                                              | Ev    |
| <complex-block></complex-block>                                                                                                    |                                                                                                    | Player details<br>Please select the participants you wish to register                                                                                                    |                                                                                                    | Basket summary Prime Video LTA Youth Girls FOLLOW                                    | 30.00 |
| <complex-block></complex-block>                                                                                                    |                                                                                                    | Alex Hicks (you)<br>5-9 year olds only                                                                                                    | Edit details                                                                                                    | 7 sessions<br>Parliament Hill Fields Tennis Courts<br>Wed, 05 Jun - Wed, 17 Jul 2024 |       |
| <complex-block></complex-block>                                                                                                    |                                                                                                    |                                                                                                    | Edit details                                                                                                    | Qty: 1                                                                               | 30.00 |
| <complex-block></complex-block>                                                                                                    |                                                                                                    | Women only                                                                                                    | Edit details                                                                                                    | Remaining credits: £0.00                                                             |       |
| <complex-block></complex-block>                                                                                                    |                                                                                                    | Jo Blogs                                                                                                    | Edit details                                                                                                    | Add discount promo code                                                              |       |
| <complex-block></complex-block>                                                                                                    |                                                                                                    | Jo Blogs<br>Consent required - edit details                                                                                                    | Edit details                                                                                                    | One code per order Promo code Ap                                                     | pply  |
| <complex-block></complex-block>                                                                                                    |                                                                                                    | Jo Blogs                                                                                                    | Edit details                                                                                                    |                                                                                      |       |
| <complex-block></complex-block>                                                                                                    |                                                                                                    | + Add player                                                                                                    |                                                                                                    |                                                                                      |       |
| Were only       Rudolph School of Tennis         Jub Blogs       School of Tennis         Observations       School of Tennis         School of Tennis       School of Tennis         School of Tennis       School of Tennis         School of Tennis       School of Tennis         School of Tennis       School of Tennis         School of Tennis       School of Tennis         School of Tennis       School of Tennis         School of Tennis       School of Tennis         School of Tennis       School of Tennis         School of Tennis       School of Tennis         School of Tennis       School of Tennis         School of Tennis       School of Tennis         Pay t 30.00       School of Tennis         Physics chuck this board to confirm you have read and accepted Buildghe School of Tennis Ethoory         Physics       School of Tennis Ethoory                                                                                                    | Card details<br>Rudolph School of Tu<br>100K CORSHID TEAM OF<br>Player details<br>Player details<br>Russe select the participants you with to<br>Construct only<br>So your one only<br>So your one only<br>So you one only<br>So your one only<br>So you one only<br>So you only<br>So you one only<br>So you one only<br>So you one only<br>So you one only<br>So you one only<br>So you one only<br>So you one only<br>So you one only<br>So you one only<br>So you one only<br>So you one only<br>So you on only<br>So you on only<br>So you on<br>So you on<br>So you<br>So you on<br>So you on<br>So you on<br>So you on<br>So you on<br>So you | ERE CONCENTS                                                                                                    | NOCESAY CAMPS         NEWS         MORE           Basket summary         #1000 fb100 b010 b000 fb100 b000 fb1000 fb1000 fb100 b000 fb100 b000 fb1000 fb1000 b000 fb1000 b000 fb100 b000 fb1000 fb1000 fb1000 fb1000 fb1000 |                                                                                      |       |
| Jo Blogs       Intel train tool tools tool         Jo Blogs       Intel TYY         Conset regimes - add cash       Intel TYY         Page 4       Conset regimes - add cash         Page 4       Conset regimes - add cash         Page 4       Conset regimes - add cash         Page 4       Conset regimes - add cash         Page 4       Conset regimes - add cash         Page 4       Conset regimes - add cash         Page 4       Conset regimes - add cash         Page 4       Conset regimes - add cash         Page 4       Conset regimes - add cash         Page 5       Conset regimes - add cash         Page 5       Conset regimes - add cash         Page 5       Conset regimes - add cash         Page 5       Conset regimes - add cash         Page 5       Conset regimes - add cash         Conset regimes - add cash       Conset regimes - add cash         Conset regimes - add cash       Conset regimes - add cash         Conset regimes - add cash       Conset regimes - add cash         Conset regimes - add cash       Conset regimes - add cash         Conset regimes - add cash       Conset regimes - add cash         Conset regimes - add cash       Conset regimes - add cash         Conset regimes - add c | Women only                                                                                                    | Rudolph School of Tennis                                                                                                    | g credits: £0.00                                                                                                    |                                                                                      |       |
| Concert register - exit data Approvement Pay £30.00  Pay £30.00  France and conditions  France check this box to continn you agree to the <u>Terms and Conditions</u> Passes fich this box to continn you have read and accepted fluidoigh School of Termin's <u>Privacy</u> Editor.                                                                                                    | Jo Blogs                                                                                                    | 1234 1234 1234 1234                                                                                                    | r order                                                                                                    |                                                                                      |       |
| Terms and conditions  Prease theak this bourts continn you agree to the <u>Terms and Conditions</u> Prease that this bourts continn you have read and accepted Rudolph School of Terviti's <u>Ritegory</u> <u>Balan</u>                                                                                                    | Le Blogs<br>Consert regulard - actr datase<br>+ Add player                                                                                                    | Pay £30.00                                                                                                    |                                                                                                    |                                                                                      |       |
| Occasionally, Rudolph School of Tennis may also use your details to keep you informed:<br>Tenns & contractions for compatibility the contractions may use all expansion to the bibliosity = White<br>Brotoph School of Tenns, the test fit in charge of the groups will even class all practical<br>meanspaties care for the chalters and Antis Rayes forms Research 5, Laceet that they cannot be<br>habit stable for any unforeseable loss, harm or injury to myself, daughter/ion as a result of the<br>sessions                                                                                                    | Terms and conditions     Peaks of their his to be confirm you a     Peaks of their bac in a confirm you hav <u>believ</u> .      Decasionally, Rudolph School of Term, a     conditionally completing the     hadops factored in Terms, and     hadops factored in Terms, and     h                                                                                                    | give to the <u>Tarima and Conditions</u><br>is read and accepted Rudolph School of Tarini's <u>Project</u><br>inis <b>may also use your details to keep you informed</b><br>roman form you will be agreented to the following + While<br>is a change of the good will envice a period.<br>In a change of the good will envice a period. |                                                                                                    |                                                                                      |       |